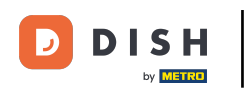

i

Welcome to the DISH POS dashboard. In this tutorial, we show you how to add and manage promotions.

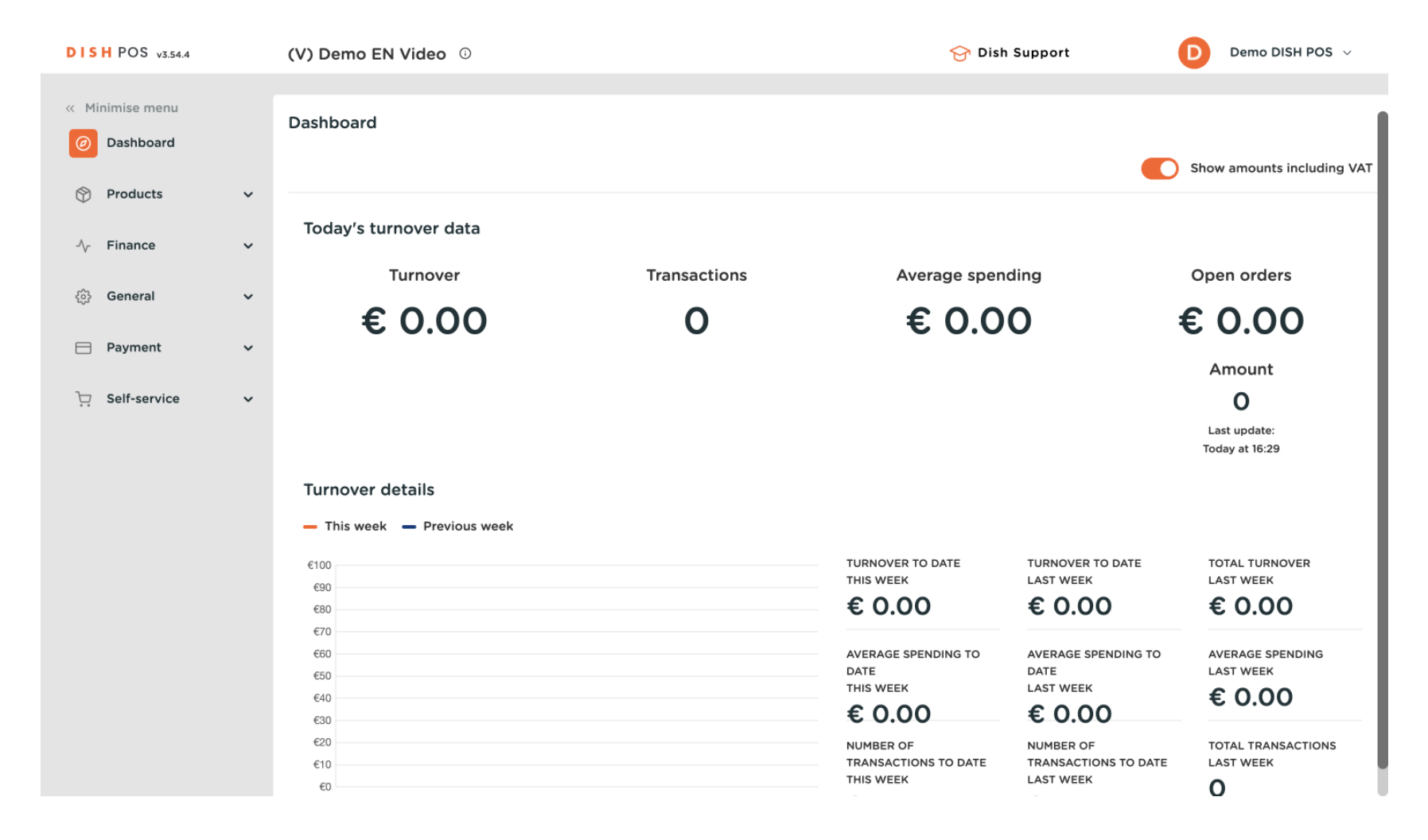

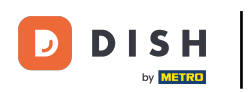

#### First, click on Products.

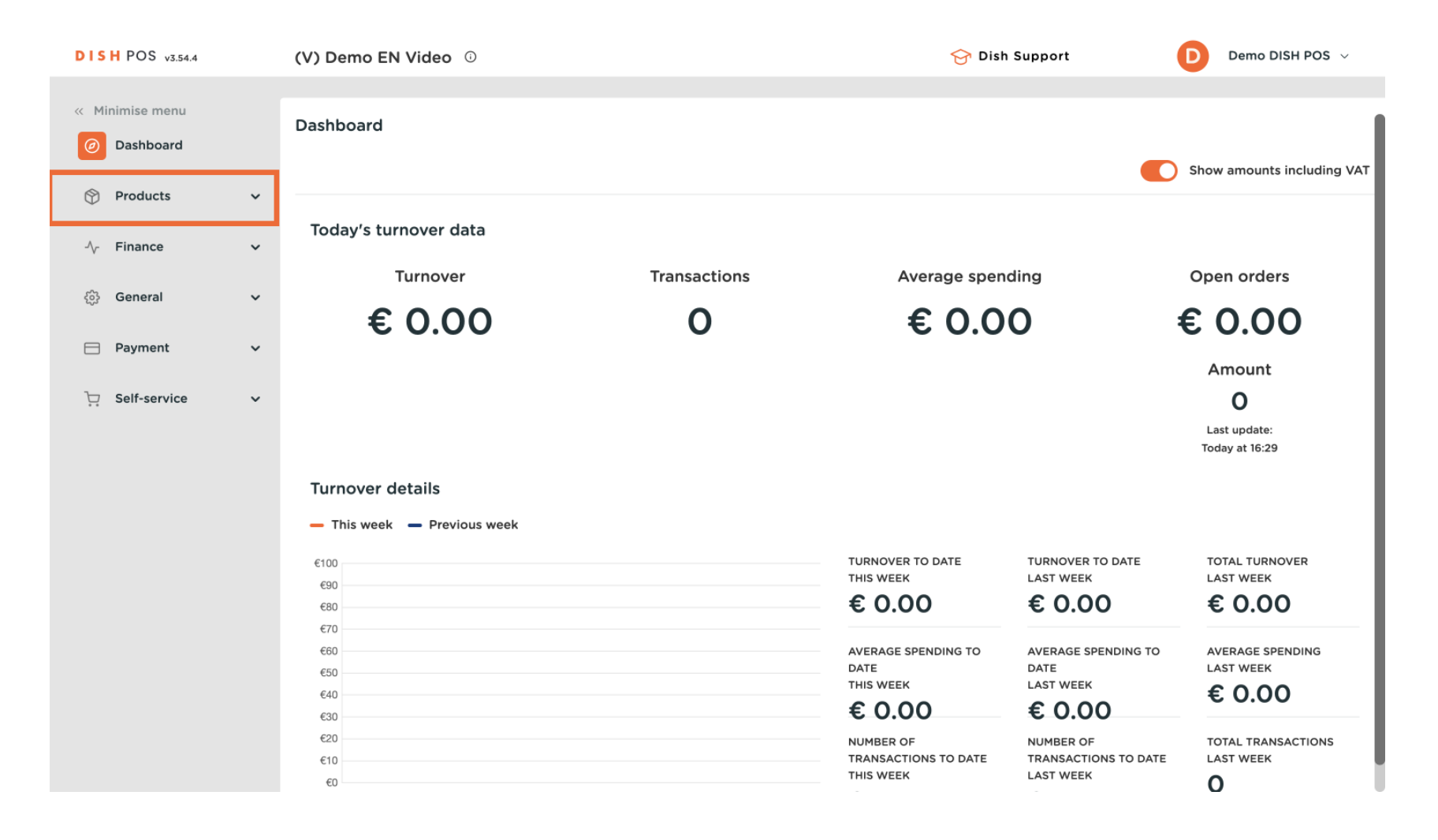

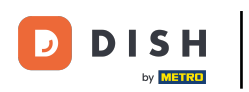

#### Then go to Promotions.

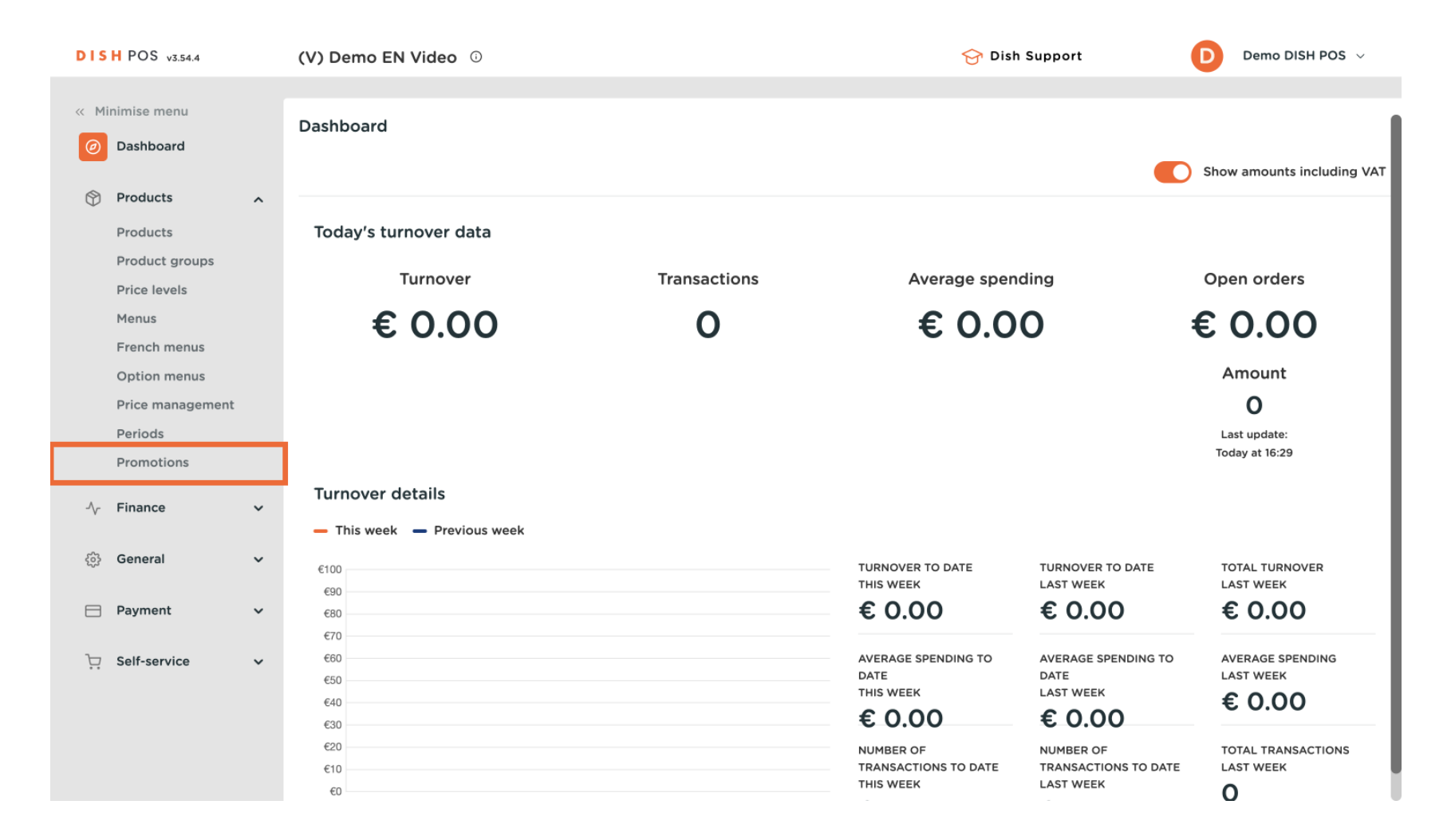

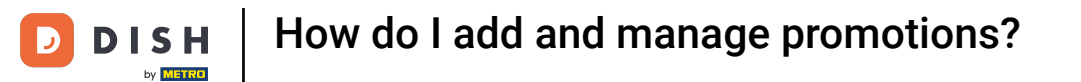

#### • You are now in the overview of your promotions. To add a new promotion, click on + Add promotion.

| DISI  | POS v3.54.4              |   | (V) Demo EN Video 🛈        |            |                 | 😚 Dish Support                               | Demo DISH POS 🗸            |
|-------|--------------------------|---|----------------------------|------------|-----------------|----------------------------------------------|----------------------------|
| « Mir | iimise menu<br>Dashboard |   | Promotions (2)<br>Q Search |            |                 | i≡ Show <b>50 </b> √Record                   | s + Add promotion          |
| Ø     | Products<br>Products     | ^ | ID Name                    | •          | Туре            | Properties                                   | Effect 🗘 Con               |
|       | Product groups           |   | ∨ 🥖 🛱 #1 Comb              | bi deal    | Combo deal      | 1 Item of: Soft Drinks. 1 Item of: Soft Drin | Discount amount: 5.00 HD 1 |
|       | Price levels<br>Menus    |   | 🥖 前 #2 Ticket              | t Discount | Ticket discount | Minimum amount € 100.00                      | Discount percentage: 10.0  |
|       | French menus             |   |                            |            |                 |                                              |                            |
|       | Option menus             |   |                            |            |                 |                                              |                            |
|       | Price management         |   |                            |            |                 |                                              |                            |
|       | Periods                  |   |                            |            |                 |                                              |                            |
|       | Promotions               |   |                            |            |                 |                                              |                            |
| ~~    | Finance                  | ~ |                            |            |                 |                                              |                            |
| ŝ     | General                  | ~ |                            |            |                 |                                              |                            |
|       | Payment                  | ~ |                            |            |                 |                                              |                            |
| Ϋ́    | Self-service             | ~ |                            |            |                 |                                              |                            |
|       |                          |   |                            |            |                 |                                              |                            |
|       |                          |   |                            |            |                 |                                              |                            |
|       |                          |   |                            |            | 1               |                                              |                            |

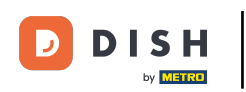

Ð

A window will open where you can fill in the details of the promotion. Start by entering a name in the respective text field.

| DISH POS v3.54.4              | Add promotion | Promotion                             | $\otimes$ |
|-------------------------------|---------------|---------------------------------------|-----------|
| « Minimise menu               | Promotion     | Name <sup>a</sup>                     |           |
| <ul> <li>Dashboard</li> </ul> |               | Availability                          |           |
| Products                      |               | · · · · · · · · · · · · · · · · · · · |           |
| Products                      |               | Location Everywhere ~                 |           |
| Product groups                |               | Period Always 🗸                       |           |
| Price levels                  |               | Conditions                            |           |
| Menus                         |               |                                       |           |
| French menus                  |               | + Add condition                       |           |
| Option menus                  |               | Promotion*                            |           |
| Price management              |               | Combo dozi                            |           |
| Periods                       |               |                                       |           |
| Promotions                    |               | Quantity discount                     |           |
| $\sim$ Finance                |               | Effect*                               |           |
| ô General                     |               | ✓ 0.00                                |           |
| Payment                       |               | Identification                        |           |
| ় Self-service                |               | Your reference ID                     |           |
|                               |               | Cancel                                | Save      |

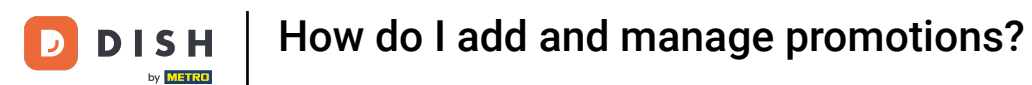

## • To set a location for the promotion, use the corresponding drop-down menu.

| DISH POS v3.54.4                                      | Add promotion | Promotion                                                                      | $\otimes$ |
|-------------------------------------------------------|---------------|--------------------------------------------------------------------------------|-----------|
| « Minimise menu ② Dashboard                           | Promotion     | Name* Combo Test                                                               |           |
| Products       Products       Product groups          |               | Availability       Location       Period       V         HD Video Demo English |           |
| Price levels<br>Menus<br>French menus<br>Option menus |               | Conditions + Add condition Promotion*                                          |           |
| Price management<br>Periods<br><b>Promotions</b>      |               | Combo deal<br>Ticket discount<br>Quantity discount                             |           |
| ∿r Finance ✓                                          |               | Effect*                                                                        |           |
| E Payment 🗸                                           |               | 0.00 Identification                                                            |           |
| ੇ਼ Self-service ✔                                     |               | Your reference ID                                                              |           |
|                                                       |               | Cancel                                                                         | ave       |

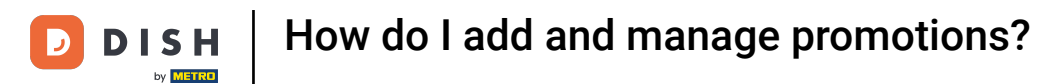

#### • You can set a time period for a promotion as well. To do so, use the corresponding drop-down menu.

| DISH POS v3.54.4                                                                                                    | Add promotion | Promotion                                                                                                    | $\otimes$ |
|----------------------------------------------------------------------------------------------------|---------------|----------------------------------------------------------------------------------------------------|-----------|
| « Minimise menu                                                                                                    | OPromotion    | Name <sup>®</sup> Combo Test                                                                                                    |           |
| Dashboard                                                                                                    |               | Availability                                                                                                    |           |
| Products       Product groups       Product groups       Price levels       Menus       French menus       Option menus |               | Location     HD Video Demo English     HD Video Demo English       Period     Always     ~       Conditions     Always     ~       + Add condition     Unch menu     Promotion* |           |
| Price management<br>Periods<br>Promotions                                                                               |               | Combo deal<br>Ticket discount                                                                                                    |           |
| √ Finance  ✓                                                                                                    |               | Effect*                                                                                                    |           |
| Payment                                                                                                    |               |                                                                                                    |           |
| 는 Self-service 🗸                                                                                                    |               | Your reference ID                                                                                                    |           |
|                                                                                                    |               | Cancel                                                                                                    | ave       |

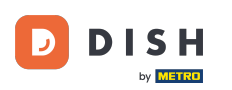

At Conditions, you can decide what requirements must be met for the promotion. Click on + Add condition to add specific requirements. For example a customer or product group what triggers a promotion.

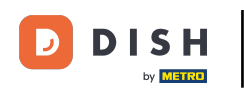

# How do I add and manage promotions?

| DIS        | H POS v3.54.4    |   | Add promotion | Promotion       |                                               | × |
|------------|------------------|---|---------------|-----------------|-----------------------------------------------|---|
| « Mi       |                  |   | Promotion     | Name* Com       | bo Test                                       |   |
|            | Dashboard        |   |               | Availability    |                                               |   |
| ٢          | Products         | ^ |               |                 |                                               |   |
|            | Products         |   |               | Location        | HD Video Demo English V HD Video Demo English |   |
|            | Product groups   |   |               | Period          | Always 🗸                                      |   |
|            | Price levels     |   |               |                 |                                               |   |
|            | Menus            |   |               | Conditions      |                                               |   |
|            | French menus     |   |               | + Add condition | n                                             |   |
|            | Option menus     |   |               | <b>D</b>        |                                               |   |
|            | Price management |   |               | Promotion       |                                               |   |
|            | Periods          |   |               | 🔵 Combo dea     | al                                            |   |
|            | Promotions       |   |               | Ticket disco    | punt                                          |   |
| - <b>\</b> | Finance          | ~ |               | Quantity di     | iscount                                       |   |
|            |                  |   |               | Effect*         |                                               |   |
|            | General          | ~ |               |                 |                                               |   |
|            |                  |   |               |                 | ✓ 0.00                                        |   |
|            | Payment          | ~ |               | Identification  |                                               |   |
| Ъ          |                  |   |               |                 |                                               |   |
| ų          | Seit-service     | Ť |               | Your reference  | ce ID                                         |   |
|            |                  |   |               |                 |                                               |   |
|            |                  |   |               |                 |                                               |   |
|            |                  |   |               | Cancel          | Save                                          |   |
|            |                  |   |               |                 |                                               |   |

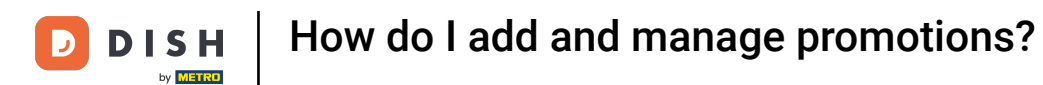

# • The type of promotion can be selected by setting the respective checkmark.

| DISH POS v3.54.4              | Add promotion | Promotion                                               | $\otimes$ |
|-------------------------------|---------------|---------------------------------------------------------|-----------|
| « Minimise menu               | Promotion     | Name* Combo Test                                        |           |
| <ul> <li>Dashboard</li> </ul> |               | Availability                                            |           |
| Products 🔨                    |               |                                                         |           |
| Products                      |               | Location HD Video Demo English 		 HD Video Demo English |           |
| Product groups                |               | Period Always ~                                         |           |
| Price levels                  |               | Conditions                                              |           |
| Menus                         |               |                                                         |           |
| Option menus                  |               | + Add condition                                         |           |
| Price management              |               | Promotion*                                              |           |
| Periods                       |               | Combo deal                                              |           |
| Promotions                    |               | Ticket discount                                         |           |
| √ Finance ✓                   |               | Quantity discount                                       |           |
|                               |               | Effect*                                                 |           |
| ණු General ✓                  |               |                                                         |           |
| 😑 Payment 🗸 🗸                 |               |                                                         |           |
|                               |               | Identification                                          |           |
| े़ Self-service ✓             |               | Your reference ID                                       |           |
|                               |               |                                                         |           |
|                               |               |                                                         |           |
|                               |               | Cancel                                                  | ave       |
|                               |               |                                                         |           |

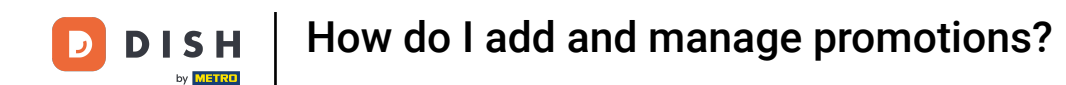

Depending on your selection, you can specify the promotion. For a combi deal, you must select certain items and the quantity that must be ordered by using the given field and drop-down menu.

| DISH POS v3.54.4              | Add promotion | Promotion                     | $\otimes$ |
|-------------------------------|---------------|-------------------------------|-----------|
| « Minimise menu               | Promotion     | Name* Combo Test              |           |
| <ul> <li>Dashboard</li> </ul> |               | Conditions                    |           |
| Products 🔨                    |               | + Add condition               | - 1       |
| Products                      |               |                               |           |
| Product groups                |               | Promotion                     | - 1       |
| Price levels                  |               | Ombo deal                     |           |
| Menus                         |               | C Ticket discount             |           |
| French menus                  |               | Quantity discount             |           |
| Option menus                  |               | Product(group) combinations   |           |
| Price management              |               | a un a Deschutet              |           |
| Promotions                    |               |                               |           |
| -√ Finance ✓                  |               | 1     Drinks     V     Drinks |           |
| ्रि General 🗸 🗸               |               | + Add product                 | - 1       |
| 📄 Payment 🗸 🗸                 |               | Effect*                       |           |
| 및 Self-service 🗸              |               | ✓ 0.00<br>Identification      |           |
|                               |               |                               |           |
|                               |               | Cancel                        | ave       |

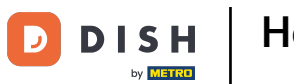

## If you want to add more products to the promotion, click on + Add article.

| DISH POS v3.54.4                | Add promotion | Promotion                   | $\otimes$ |
|---------------------------------|---------------|-----------------------------|-----------|
| « Minimise menu                 | © Promotion   | Name" Combo Test            |           |
| <ul> <li>Ø Dashboard</li> </ul> |               | Conditions                  |           |
| Products ^                      |               | + Add condition             | - 1       |
| Products                        |               |                             |           |
| Product groups                  |               | Promotion*                  | - 1       |
| Price levels                    |               | Ombo deal                   |           |
| Menus                           |               | Ticket discount             |           |
| French menus                    |               | Quantity discount           |           |
| Option menus                    |               | Product(group) combinations |           |
| Price management                |               |                             |           |
| Periods                         |               | Quantity* Products*         |           |
| Promotions                      |               | 1 Drinks V Drinks           |           |
| -√ Finance 🗸 🗸                  |               | 1 Drinks                    |           |
|                                 |               |                             |           |
| ố · General · ·                 |               | + Add product               |           |
| Payment                         |               | Effect*                     |           |
|                                 |               |                             | _         |
| 🖳 Self-service 🗸                |               | ✓ 0.00                      |           |
|                                 |               | Identification              |           |
|                                 |               |                             |           |
|                                 |               |                             |           |
|                                 |               | Cancel                      | ve        |
|                                 |               |                             |           |

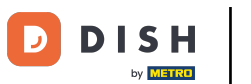

## Is an additional product no longer needed, use the bin icon to delete it.

| DISH POS v3.54.4              | Add promotion | Promotion                      | $\otimes$ |
|-------------------------------|---------------|--------------------------------|-----------|
| « Minimise menu               | Promotion     | Name* Combo Test               |           |
| <ul> <li>Dashboard</li> </ul> |               | Promotion*                     |           |
| Products 🔨                    |               |                                | - 1       |
| Products                      |               | Combo deal     Ticket discount |           |
| Product groups                |               | Quantity discount              |           |
| Price levels                  |               |                                |           |
| Menus                         |               | Product(group) combinations    | _ 1       |
| French menus                  |               | Quantity* Products*            |           |
| Option menus                  |               | 1 Drinks V Drinks              |           |
| Price management              |               |                                |           |
| Periods                       |               | 1 Drinks V Drinks              |           |
| Promotions                    |               | 1 Food V 🗒 Food                |           |
| $\sim$ Finance $\sim$         |               |                                |           |
|                               |               | + Add product                  |           |
| ố} General 🗸 🗸                |               | Effect*                        |           |
| Payment                       |               |                                |           |
|                               |               | Discount amount V 0.00         |           |
| 📜 Self-service 🗸 🗸            |               | (1) Value is mandatory         |           |
|                               |               | Identification                 |           |
|                               |               | Your reference ID              |           |
|                               |               |                                |           |
|                               |               | Sav                            | e         |
|                               | _             |                                |           |

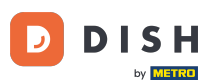

Under Effect, you can set the discount either to a fixed price, a reduced percentage or even set a completely new price. Use the corresponding drop-down menu to select one of those options and then set the discount.

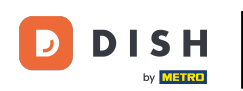

# How do I add and manage promotions?

| DISH POS v3.54.4      | Add promotion | Promotion                   | $\otimes$ |
|-----------------------|---------------|-----------------------------|-----------|
| « Minimise menu       | ® Promotion   | Name* Combo Test            |           |
| Ø Dashboard           |               | Conditions                  |           |
| Products              |               | + Add condition             |           |
| Products              |               | Promotion*                  |           |
| Product groups        |               | Ombo deal                   |           |
| Price levels          |               | Ticket discount             |           |
| Menus                 |               | Quantity discount           |           |
| French menus          |               |                             |           |
| Option menus          |               | Product(group) combinations | -         |
| Price management      |               | Quantity* Products*         |           |
| Periods               |               | 1 Drinks                    |           |
| Promotions            |               |                             |           |
| $-\sqrt{r}$ Finance 🗸 |               | 1 Drinks V Drinks           |           |
|                       |               | + Add product               |           |
| ද්වූ General 🗸 🗸      |               | Effect*                     |           |
| 🗖 Payment 🗸 🗸         |               | Discount amount v 5.00      | _         |
| ু ি Self-service ✓    |               | Identification              |           |
|                       |               | Your reference ID           |           |
|                       |               | Cancel                      | ve        |

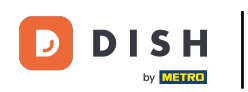

• To get a better overview of your promotions, you can add a reference number at Identification. Simply use the corresponding text field.

| DISH POS v3.54.4 | Add promotion | Promotion                   |
|------------------|---------------|-----------------------------|
| « Minimise menu  | ( Promotion   | Name* Combo Test            |
| Ø Dashboard      |               | Conditions                  |
| Products ^       |               | + Add condition             |
| Products         |               | Promotion*                  |
| Product groups   |               | Ombo deal                   |
| Price levels     |               | Ticket discount             |
| Menus            |               | Quantity discount           |
| French menus     |               | Product(group) combinations |
| Option menus     |               |                             |
| Price management |               | Quantity* Products*         |
| Periods          |               | 1 Drinks V Drinks           |
| Promotions       |               |                             |
| -\- Finance ✓    |               | 1 Drinks V Drinks           |
|                  |               | + Add product               |
| 😚 General 🗸 🗸    |               | <b>F</b> (1 - 1)            |
|                  |               |                             |
| 🖻 Payment 🗸 🗸    |               | Discount amount v 5.00      |
| D Solf-convice   |               |                             |
|                  |               | Identification              |
|                  |               | Your reference ID           |
|                  |               | Cancel                      |

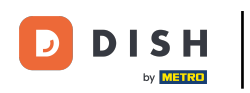

## • Once you are finished, click on Save to apply the changes.

| DISH POS v3.54.4                                     | Add promotion | Promotion                                             |
|------------------------------------------------------|---------------|-------------------------------------------------------|
| <ul> <li>Minimise menu</li> <li>Dashboard</li> </ul> | © Promotion   | Name* Combo Test                                      |
| Products                                             |               | + Add condition Promotion*                            |
| Product groups<br>Price levels<br>Menus              |               | Combo deal     Ticket discount                        |
| French menus<br>Option menus                         |               | Quantity discount         Product(group) combinations |
| Periods<br>Promotions                                |               | Quantity*     Products*       1     Drinks            |
| -√- Finance ✓                                        |               | 1 Drinks V Drinks                                     |
| ۞ General 🗸 🗸                                        |               | Effect*                                               |
| 🗖 Payment 🗸 🗸                                        |               | Discount amount v 5.00                                |
| ┝़ Self-service ✓                                    |               | Identification                                        |
|                                                      |               | Your reference ID<br>Cancel                           |

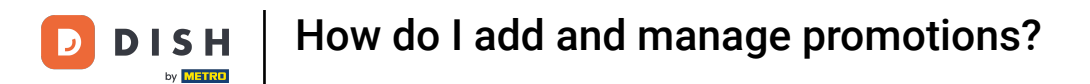

## If you wish to adjust a promotion, click on the respective edit icon.

| DIS           | H POS v3.54.4                 |   | (V) Demo EN Vide           | <b>o</b> (i)    |                                             | 😚 Dish Support                               | Demo DISH POS 🗸            |  |  |
|---------------|-------------------------------|---|----------------------------|-----------------|---------------------------------------------|----------------------------------------------|----------------------------|--|--|
| « Mi          | nimise menu<br>Dashboard      |   | Promotions (3)<br>Q Search |                 | i Show <b>50 </b> ← Records + Add promotion |                                              |                            |  |  |
| Ø             | Products Products             | ^ | ID                         | Name 🗘          | Туре                                        | Properties                                   | Effect 🗘 Con               |  |  |
|               | Product groups                |   | ~ 🧷 🗊 #1                   | Combi deal      | Combo deal                                  | 1 Item of: Soft Drinks. 1 Item of: Soft Drir | Discount amount: 5.00 HD ' |  |  |
|               | Price levels<br>Menus         |   | ~ 🧷 🕅 #3                   | Combo Test      | Combo deal                                  | 1 Item of: Drinks. 1 Item of: Drinks.        | Discount amount: 5.00 HD   |  |  |
|               | French menus                  |   | 1 1 #2                     | Ticket Discount | Ticket discount                             | Minimum amount € 100.00                      | Discount percentage: 10.0  |  |  |
|               | Option menus Price management |   |                            |                 |                                             |                                              |                            |  |  |
|               | Periods                       |   |                            |                 |                                             |                                              |                            |  |  |
|               | Promotions                    |   |                            |                 |                                             |                                              |                            |  |  |
| $\mathcal{N}$ | Finance                       | ~ |                            |                 |                                             |                                              |                            |  |  |
| £63           | General                       | ~ |                            |                 |                                             |                                              |                            |  |  |
|               | Payment                       | ~ |                            |                 |                                             |                                              |                            |  |  |
| ŗ             | Self-service                  | ~ |                            |                 |                                             |                                              |                            |  |  |
|               |                               |   |                            |                 |                                             |                                              |                            |  |  |
|               |                               |   |                            |                 |                                             |                                              |                            |  |  |
|               |                               |   |                            |                 | 1                                           |                                              |                            |  |  |

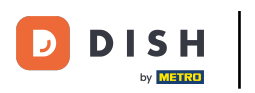

## • To delete a promotion, click on the bin icon.

| DISH           | POS v3.54.4                      |   | (V) Demo EN Vi             | deo | 0               |                 | 😚 Dish Supp              | oort                    | D Demo       | DISH POS $\!\!\!\!\!\!\!\!\!\!\!\!\!\!\!\!\!\!\!\!\!\!\!\!\!\!\!\!\!\!\!\!\!$ |    |
|----------------|----------------------------------|---|----------------------------|-----|-----------------|-----------------|--------------------------|-------------------------|--------------|-------------------------------------------------------------------------------|----|
| « Minir<br>Ø D | mise menu<br>Dashboard           |   | Promotions (3)<br>Q Search |     |                 |                 | :=                       | Show <b>50 ∨</b> Record | s + Add      | promotion                                                                     |    |
| P              | Products                         | ^ |                            | ID  | Name 🗘          | Туре            | Properties               |                         | Effect 🗘     | с                                                                             | on |
| Ρ              | Product groups                   |   | ~ 🧷 🗊                      | #1  | Combi deal      | Combo deal      | 1 Item of: Soft Drinks   | . 1 Item of: Soft Drin  | Discount am  | ount: 5.00 H                                                                  | ıD |
| P              | Price levels<br>Nenus            |   | ~ 🧷 🖻                      | #3  | Combo Test      | Combo deal      | 1 Item of: Drinks. 1 Ite | em of: Drinks.          | Discount am  | ount: 5.00 H                                                                  | ٦  |
| F              | rench menus                      |   | <b>/</b> 1                 | #2  | Ticket Discount | Ticket discount | Minimum amount € 1       | 00.00                   | Discount per | centage: 10.0                                                                 |    |
| C              | Option menus<br>Price management |   |                            |     |                 |                 |                          |                         |              |                                                                               |    |
| P              | Periods                          |   |                            |     |                 |                 |                          |                         |              |                                                                               |    |
| Р              | Promotions                       |   |                            |     |                 |                 |                          |                         |              |                                                                               |    |
| -√r F          | inance                           | ~ |                            |     |                 |                 |                          |                         |              |                                                                               |    |
| ∰ G            | General                          | ~ |                            |     |                 |                 |                          |                         |              |                                                                               |    |
| 🖯 P            | Payment                          | ~ |                            |     |                 |                 |                          |                         |              |                                                                               |    |
| ∵, s           | Self-service                     | ~ |                            |     |                 |                 |                          |                         |              |                                                                               |    |
|                |                                  |   |                            |     |                 |                 |                          |                         |              |                                                                               |    |
|                |                                  |   |                            |     |                 |                 |                          |                         |              |                                                                               |    |
|                |                                  |   |                            |     |                 | 1               |                          |                         |              |                                                                               |    |

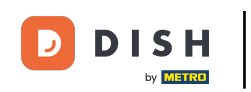

• To make sure you are not deleting an item on accident, you will be asked to confirm your action. To do so, click on Delete.

| DIS  | H POS v3.54.4            |   | (V) Demo              | DEN \   | /ideo | Ū            | 😚 Dish Support                                            | Demo DISH POS 🗸            |
|------|--------------------------|---|-----------------------|---------|-------|--------------|-----------------------------------------------------------|----------------------------|
| « Mi | nimise menu<br>Dashboard |   | Promotic<br>Q Search  | ons (3) |       |              | i≡ Show <b>50 ~</b> Records                               | + Add promotion            |
| Ø    | Products                 | ^ |                       |         | ID    | Name 🗘       | Type Properties E                                         | Effect 🗘 Con               |
|      | Product groups           |   | ~ 0                   | Û       | #1    | Combi deal   | Combo deal 1 Item of: Soft Drinks. 1 Item of: Soft Drin I | Discount amount: 5.00 HD ' |
|      | Menus                    |   | ~ 0                   | Û       | #3    | Combo Test   | Combo deal 1 Item of: Drinks. 1 Item of: Drinks.          | Discount amount: 5.00 HD   |
|      | French menus             |   | 0                     | Ē       | #2    | Ticket Disco | Minimum amount € 100.00                                   | Discount percentage: 10.0  |
|      | Option menus             |   | Are you sure you want |         |       |              | Are you sure you want to delete the selected item?        |                            |
|      | Periods<br>Promotions    |   |                       |         |       |              | Cancel Delete                                             |                            |
| -^   | Finance                  | ~ |                       |         |       |              |                                                           |                            |
| ŝ    | General                  | ~ |                       |         |       |              |                                                           |                            |
| ⊟    | Payment                  | ~ |                       |         |       |              |                                                           |                            |
| Ŕ    | Self-service             | ~ |                       |         |       |              |                                                           |                            |
|      |                          |   |                       |         |       |              |                                                           |                            |
|      |                          |   |                       |         |       |              | 1                                                         |                            |

D

i

#### That's it. You completed the tutorial and now know how to add and manage promotions.

| DIS                         | H POS v3.54.4                             |   | (V) Demo EN Video          | • •             |                 | 😚 Dish Support                               | Demo DISH POS 🗸           |      |
|-----------------------------|-------------------------------------------|---|----------------------------|-----------------|-----------------|----------------------------------------------|---------------------------|------|
| « Minimise menu Ø Dashboard |                                           |   | Promotions (3)<br>Q Search |                 |                 | i≡ Show <b>50 </b> √Record                   | is + Add promotion        |      |
| Ŷ                           | Products                                  | ^ | ID                         | Name 🗘          | Туре            | Properties                                   | Effect 🗘                  | Con  |
|                             | Product groups                            |   | ~ 🧷 🗊 #1                   | Combi deal      | Combo deal      | 1 Item of: Soft Drinks. 1 Item of: Soft Drin | Discount amount: 5.00     | HD ' |
|                             | Menus                                     |   | × 🦉 🕅 #3                   | Combo Test      | Combo deal      | 1 Item of: Drinks. 1 Item of: Drinks.        | Discount amount: 5.00     | HD ' |
|                             | French menus<br>Option menus              |   | #2                         | Ticket Discount | Ticket discount | Minimum amount € 100.00                      | Discount percentage: 10.0 |      |
|                             | Price management<br>Periods<br>Promotions |   |                            |                 |                 |                                              |                           |      |
| -^~                         | Finance                                   | ~ |                            |                 |                 |                                              |                           |      |
| ද්දා                        | General                                   | ~ |                            |                 |                 |                                              |                           |      |
|                             | Payment                                   | ~ |                            |                 |                 |                                              |                           |      |
| ά                           | Self-service                              | ~ |                            |                 |                 |                                              |                           |      |
|                             |                                           |   |                            |                 | 1               |                                              |                           |      |

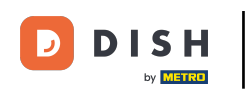

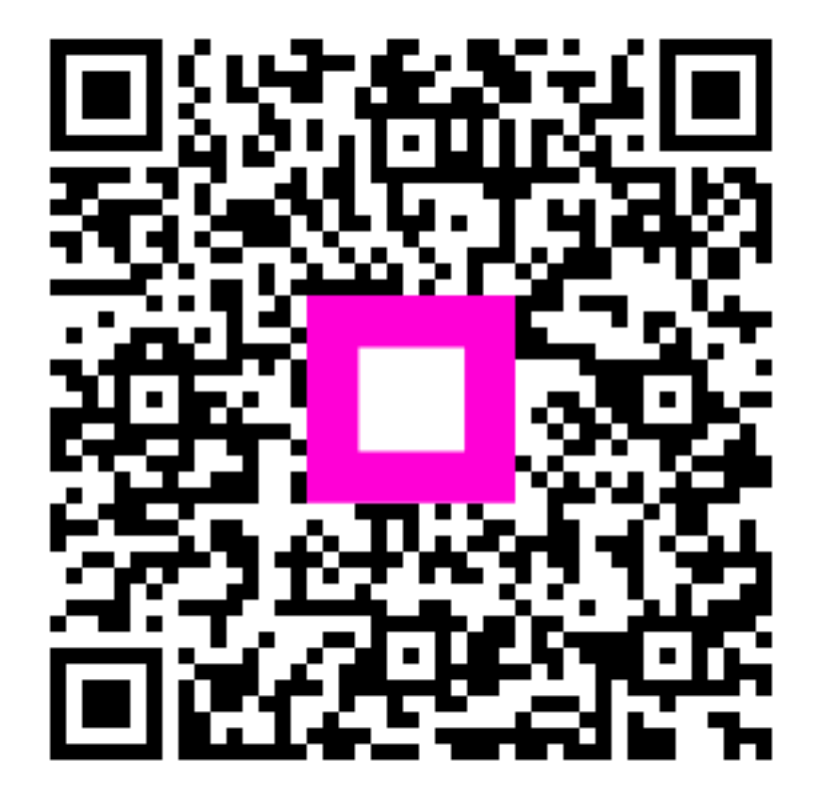

Scan to go to the interactive player